#### February 2022

Dear Parent/Carer,

### Re: Year 10 and Year 11 Parents Evening 3

I hope that you were able to celebrate with your child when they brought home their Praising Stars report. Please refer to your son/daughter's Praising Stars Report and the column requesting you to make a parents evening appointment on Thursday 3rd March between 4pm and 7pm. If an appointment has been requested, we would like to offer an opportunity for you to discuss your child's progress with their class teacher. Appointments will be available to book from Monday 21st February 2022.

We are organising a Parents Evening that will take place using Google Meet on Thursday 3rd March between 4.00pm and 7.00pm for Years 7, 8, and 9 with some face to face appointments for some Year 11, Year 10 and Post 16 students.

Face to face appointments can be booked with your child's class teacher through your child's google classroom or your child can make the appointment in person on your behalf.

Please see the following pages for detailed instructions about how to book the Year 10 and Year 11 face to face parents evening appointments through your childs' google classroom.

We hope it will provide you with an ideal opportunity to see some of the staff in school who support your child's progress.

Yours faithfully

E. I. Gerarelli

Mrs E Ferrarelli Associate Vice Principal

# Parents Evening Parent and Student Guide - Thursday 3rd March 2022

## How to book appointments

- 1. Your son/daughter needs to login and go to their google classroom.
- 2. Your son/daughter needs to open the Google Classroom of the teacher with whom you would like to book the appointment.
- In the stream, there will be a post saying:
  Dear Parent/Carer, please refer to your son/daughter's Praising Stars Report and the column requesting you to make a parents evening appointment on Thursday 3rd March between 4pm and 7pm. If an appointment has been requested, please use the link below to book an appointment. I look forward to meeting you.
- 4. Click on the link provided. This will take you to a calendar.

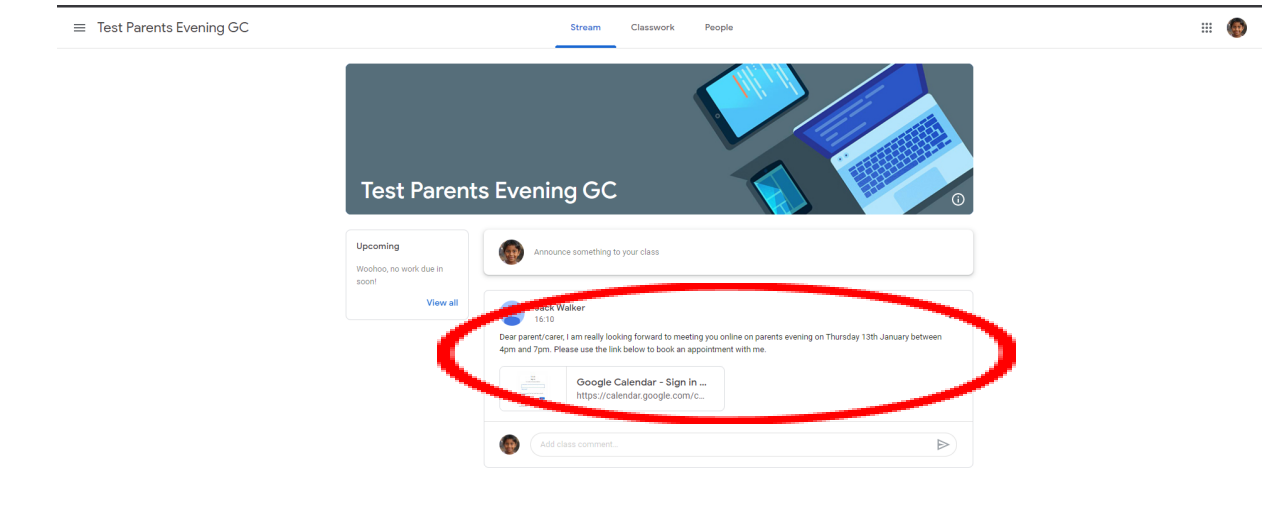

0

- 5. In the top right-hand corner, click on "Day", then move across to Thursday 3rd March.
- 6. You will see some grey boxes. Each box represents an appointment slot with the teacher. Hovering the mouse over each box tells you the time slot that can be booked. If there are no grey boxes, it means the teacher has no remaining appointments; please contact them via the enquiries email address at <u>enquiries@valley.outwood.com</u> clearly stating which teacher you wish to speak to.

|            |                                                            |                                                       |                                                        |                                                       |                                | pr008@testacademy1.outwood.com         |
|------------|------------------------------------------------------------|-------------------------------------------------------|--------------------------------------------------------|-------------------------------------------------------|--------------------------------|----------------------------------------|
| $\bigcirc$ |                                                            |                                                       |                                                        |                                                       |                                |                                        |
|            | nneintment elet te sign un. If ne elete are quallable :    | nlesse to a different time range. To cancel an annels | tenant old that you've already beaked leave this size  | in none and delete the quant from your own calendar   |                                |                                        |
| an open ap | ipolitatient slot to sign up. It no slots are available, j | prease by a different one range. To cancer an appoint | anene siot anat you ve aneady booked, leave this sign- | ap page and delete the event nonit your own calendar. |                                |                                        |
|            | Thursday, 13 Jan 2022                                      |                                                       | Thursday 4/43                                          |                                                       |                                | Refresh Day                            |
|            |                                                            |                                                       | mulsuay mo                                             |                                                       |                                |                                        |
|            |                                                            |                                                       |                                                        |                                                       |                                |                                        |
|            |                                                            |                                                       |                                                        |                                                       |                                |                                        |
|            |                                                            |                                                       |                                                        |                                                       |                                |                                        |
|            |                                                            |                                                       |                                                        |                                                       |                                |                                        |
|            |                                                            |                                                       |                                                        |                                                       |                                |                                        |
|            |                                                            |                                                       |                                                        |                                                       |                                |                                        |
|            |                                                            |                                                       |                                                        |                                                       |                                |                                        |
|            |                                                            |                                                       |                                                        |                                                       |                                |                                        |
|            |                                                            |                                                       |                                                        |                                                       |                                |                                        |
|            |                                                            |                                                       |                                                        |                                                       |                                |                                        |
|            | Mr J Walker January Parents                                | Ma Difference Decemb                                  |                                                        |                                                       |                                |                                        |
|            | Mr J Walker January Parents                                | Mr. I Walker January Parents                          | Mr J Walker January Parents                            | Mr J Walker January Parents                           | Mr J Walker January Parents    | Mr J Walker January Parents Evening 20 |
|            | Mr J Walker January Parents                                | Mr. I Walker January Parents                          | Mr J Walker January Parents                            | Mr J Walker January Parents                           | Mr J Walker January Parents    | Mr J Walker January Parents Evening 20 |
|            | Mr J Walker January Parents husening 20                    |                                                       | Mr J Walker January Parents                            | Mr J Walker January Parents                           | Mr J Walker January Parents Ev | rening 2022                            |
|            | Mr J Walker January Parents                                | Mr J Walker January Parents                           | Mr J Walker January Parents                            | Mr J Walker January Parents                           | Mr J Walker January Parents    | Mr J Walker January Parents Evening 20 |
|            | Mr J Walker January Parents                                | Mr J Walker January Parents                           | Mr J Walker January Parents                            | Mr J Walker January Parents                           | Mr J Walker January Parents    | Mr J Walker January Parents Evening 20 |
|            |                                                            | Wi 5 Walker January Parents                           | Mr J Walker January Parents Evening 20                 | 22                                                    |                                | ,,                                     |
|            |                                                            |                                                       |                                                        |                                                       |                                |                                        |
|            |                                                            |                                                       |                                                        |                                                       |                                |                                        |
|            |                                                            |                                                       |                                                        |                                                       |                                |                                        |
|            |                                                            |                                                       |                                                        |                                                       |                                |                                        |
|            |                                                            |                                                       |                                                        |                                                       |                                |                                        |
|            |                                                            |                                                       |                                                        |                                                       |                                |                                        |
|            |                                                            |                                                       |                                                        |                                                       |                                |                                        |

- 7. Click on the grey box for the appointment slot you would like to book. A box will appear called "Book an appointment".
- 8. Press "Save". You do not need to add any details.

| Book an a                   | Book an appointment                                                                         |                                                                          |  |  |  |  |  |
|-----------------------------|---------------------------------------------------------------------------------------------|--------------------------------------------------------------------------|--|--|--|--|--|
| What<br>When                | Mr J Walker January Parents Evening 2022 (Price Riddle)<br>Thu, 13 January, 4:20pm – 4:25pm | Tip: You can customise the<br>details of the event after you<br>save it. |  |  |  |  |  |
| Who<br>Where<br>Description | Price Riddle                                                                                |                                                                          |  |  |  |  |  |
|                             |                                                                                             |                                                                          |  |  |  |  |  |
| $\subset$                   | Save Gancel                                                                                 |                                                                          |  |  |  |  |  |

9. When you return to the calendar, the time slot you have booked will have disappeared.

## How to see your appointment schedule

- I. Go to <u>calendar.google.com</u>.
- 2. Log in using your child's Gsuite login details. Their username is their S code email address.
- 3. In the top right-hand corner, where it says "Week" with a drop down arrow, click on this and change it to "Schedule".
- 4. Go to Thursday 3rd March.

- = 🗾 Calendar Q 🕜 🚯 Schedule - 🗰 Today < > Jan 2022 – Jan 2023  $\bigcirc$ . 13 JAN, THU • 4:20 – 4:25pm Mr J Walker January Parents Evening 2022 (Price Riddle) - Create 17 мая, тни 🏾 🕚 All day St Patrick's Day (Northern Ireland) 
   January 2022
   K
   J

   26
   M
   T
   F
   5

   28
   27
   28
   29
   80
   8

   9
   10
   11
   12
   13
   14
   5

   10
   11
   12
   13
   14
   15
   16

   23
   24
   25
   26
   27
   120
   12
   12

   23
   24
   25
   26
   27
   28
   29

   30
   31
   1
   2
   3
   4
   5
   Ø 27 MAR. SUN • All day Daylight Saving Time starts 0 15 APR, FRI 🔹 All day Good Friday 0 17 APR, SUN 🔹 All day Easter Sunday 18 APR, MON 🔹 All day Easter Monday (regional holiday) + 23 APR, SAT • All day St. George's Day Meet with... 路 Search for people 2 мау, мол 🔹 All day Early May Bank Holiday Time Insights ^ 2 јим, тни 🌔 All day Spring Bank Holiday Queen's Platinum Jubilee 3 JUN, FRI 🔹 All day 0.1 hrs in meetings ☆ More insights 11 JUN, SAT 🔹 All day Queen's Birthday ^ My calendars 12 JUL, TUE • All day Battle of the Boyne (Northern Ireland) Price Riddle Birthdays 1 AUG, MON 🔹 All day Summer Bank Holiday (Scotland) . . ....vy (soctiand) Summer Bank Holiday (regional holiday) Daylight Saving Time ends Reminders 29 AUG, MON 🔹 All day 🗸 Tasks Other calendars + ^ 30 oct, sun 🔹 All day Holidays in the United Kin... 31 ост, мон 🔹 All day Halloween Test Parents Evening GC Training Classroom 5 NOV, SAT • All day Guy Fawkes Day 13 NOV, SUN • All day Remembrance Sunday
- 5. The appointments you have booked will appear at the correct time on this calendar.

6. Please arrive at the academy in time for your appointment. Appointments will last 10 minutes.